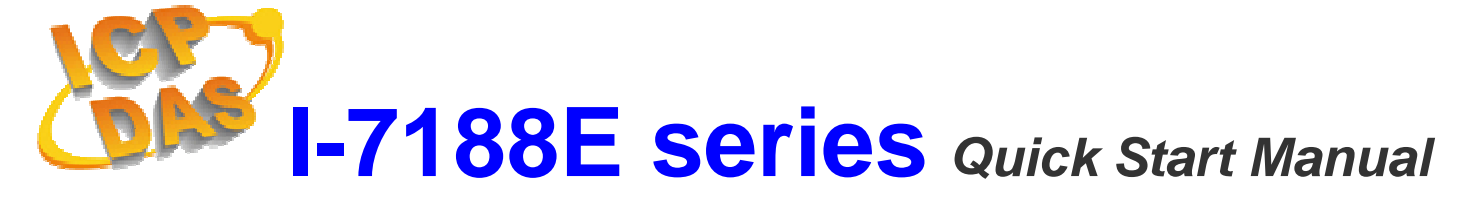

### **Package Checklist**

The package includes the following items:

- One I-7188E hardware module
- Two User Manuals
- One Quick Start Manual
- One companion CD containing software drivers and digital versions of the user manuals
- One RS-232 download cable (CA-0910)

#### **Related documents and firmware**

#### Documents

- User Manual (software): 7188ess.pdf
- User Manual (hardware): 7188ehh.pdf
- Quick Start Manual: 7188E\_QuickStart\_Manual.pdf
- CD:\NAPDOS\7188E\Document\
- http://ftp.icpdas.com/pub/cd/8000cd/napdos/7188e/document/

#### Firmware

- CD:\NAPDOS\7188E\TCP\VxComm\Server(7188e)\
- http://ftp.icpdas.com/pub/cd/8000cd/napdos/7188e/tcp/vxcomm/server( 7188e)/

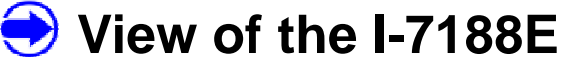

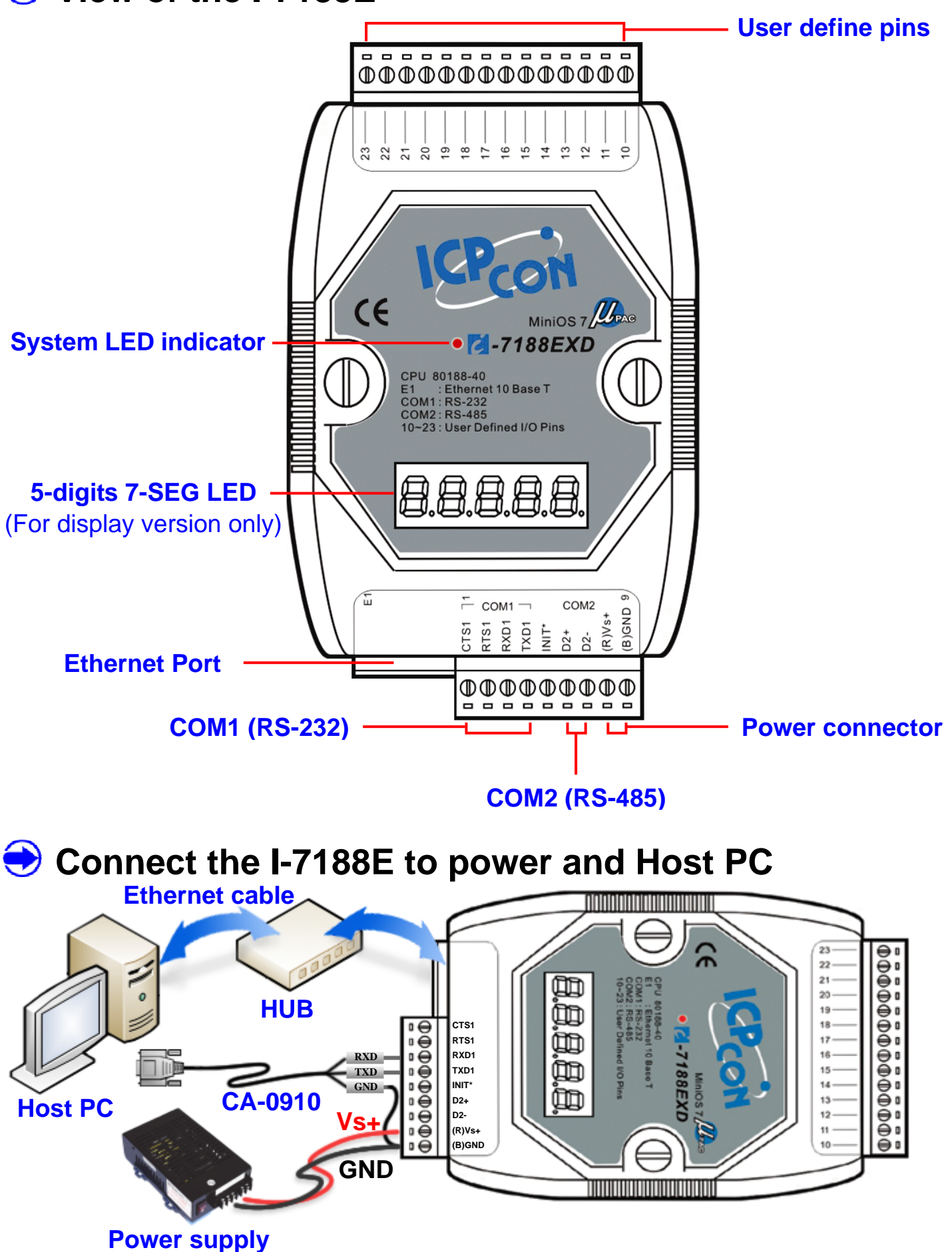

Note: Vs+ can be in a range from +10V to +30VDC.

After apply power to I-7188E, the 5-digits 7-SEG LED will show as follows:

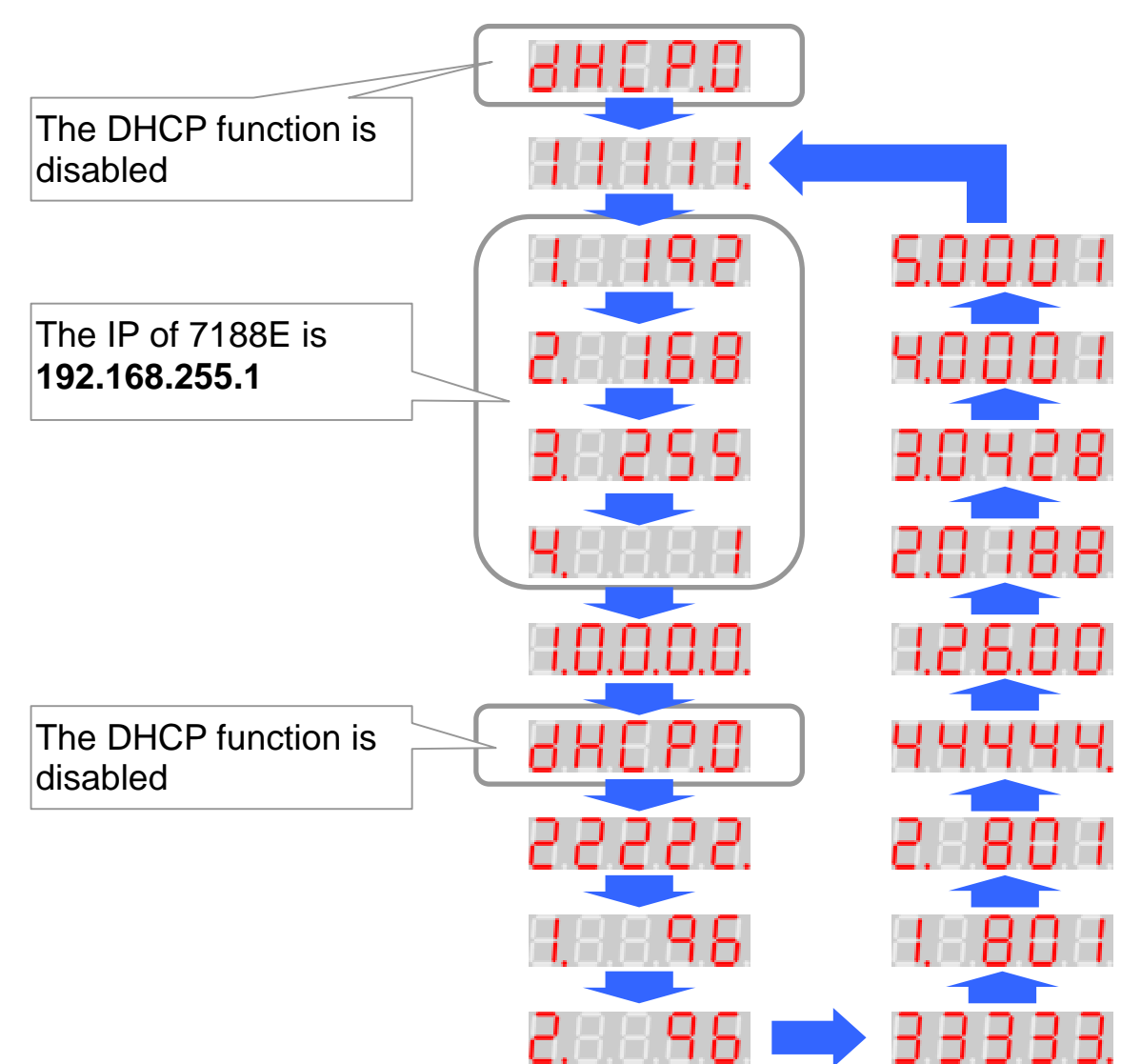

After apply power to I-7188E, the system LED indicator continuously blinks once and waits for one second before beginning the next cycle, as per the diagram below.

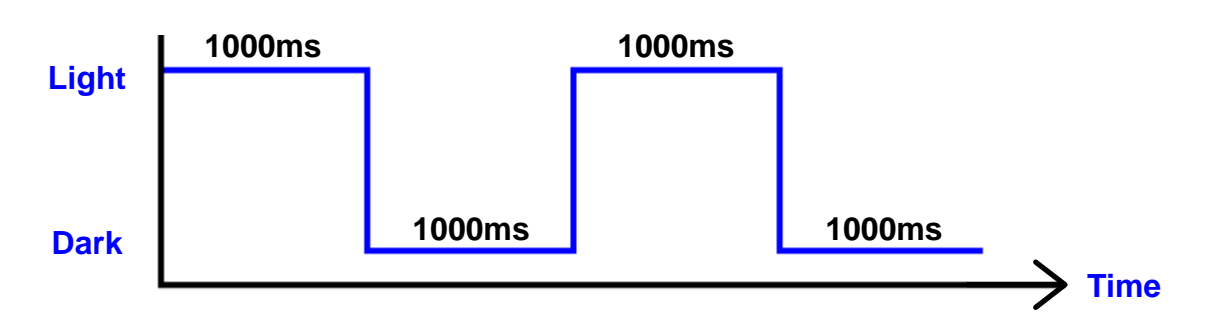

# Software Installation

#### Install Vxcomm Utility

- 1. The installation software can be obtained from the following location.
  - CD:\8000\Napdos\7188e\tcp\vxcomm\driver(pc)\
  - http://ftp.icpdas.com/pub/cd/8000cd/napdos/7188e/tcp/vxcomm/driver( pc)/
- 2. After finishing the installation of Vxcomm Utility, it will ask you to restart your computer.
- 3. After rebooting the computer, the VxComm Utility will ask you to configure the virtual COM. Please refer to next section for more information.

| VxComm Utility [ v2.8.1                                  | 2 Beta, Jun. 27, 2007]                               |                                                      |                |                   |
|----------------------------------------------------------|------------------------------------------------------|------------------------------------------------------|----------------|-------------------|
|                                                          | 7188E/8000E Internet/Ether<br>IP : 192.168.255.1 Por | net Controller<br>t : 10000 Time<br>V Connect to Ser | eout (ms) 5000 | <b>Add Server</b> |
| Configure Server                                         | - VxComm Servers                                     | P                                                    | ort COM        | Baudrate          |
| Configure Port<br>Web Configuration<br>System Infomation |                                                      |                                                      |                |                   |
| Search Device                                            | Name Alias MAC Addres                                | s IP Address Su                                      | b-net Gateway  | DHCP              |
| Configure Device                                         |                                                      |                                                      |                |                   |
| Exit                                                     |                                                      |                                                      |                |                   |

### Install MiniOS7 Utility

The installation software can be obtained from the following location.

- CD:\8000\Napdos\minios7\utility\minios7\_utility\
- http://ftp.icpdas.com/pub/cd/8000cd/napdos/minios7/utility/minios7\_utili ty/

| MiniOS7 Utility Verion 3.1.1 (build 3  | .1.1.1)                |           |        |                |                |          |               |
|----------------------------------------|------------------------|-----------|--------|----------------|----------------|----------|---------------|
| 🔯 File 🌔 Connection 👻 🚸 Command 🛐      | Configuration 📑 Tools  | 🥔 Help 🔻  | •      |                |                |          |               |
| Look jn: 🛅 MiniOS7_Utility             | 🕑 🔇 🤣 📂                |           | L      | ock in: Disk A | <b>~</b>       |          | 8             |
| Name Size                              | Туре                   | Modi      | No     | Name           |                | Size     | Modified      |
| 🛅 bin                                  | File Folder            | 5/23/     |        |                |                |          |               |
| EIRMWARE                               | File Folder            | 5/23/     |        |                |                |          |               |
| C OS_IMAGE                             | File Folder            | 5/23/     |        |                |                |          |               |
| 🧉 icpdas 1KB                           | Internet Shortcut      | 5/23/     |        |                |                |          |               |
| 🔊 load232.dll 88KE                     | Application Extension  | 1/31/     |        |                |                |          |               |
| 👔 💕 MiniOS7_Utility 1,025KB            | Compiled HTML Help     | 3/6/2     |        |                |                |          |               |
| MiniOS7_Utility 2,094KB                | Application            | 3/22/     |        |                |                |          |               |
| MiniOS7_Utility 3KB                    | Configuration Settings | 3/7/2     |        |                |                |          |               |
| 🔰 uart.dll 56KB                        | Application Extension  | 12/8/     |        |                |                |          |               |
| 📃 🔟 unins000 9KB                       | DAT File               | 5/23/     |        |                |                |          |               |
| 15 unins000 662KE                      | Application            | 5/23/     |        |                |                |          |               |
|                                        |                        |           |        |                |                |          |               |
|                                        |                        |           |        |                |                |          |               |
|                                        |                        |           |        |                |                |          |               |
|                                        |                        |           |        |                |                |          |               |
|                                        |                        |           |        |                |                |          |               |
|                                        |                        |           |        |                |                |          |               |
|                                        |                        |           |        |                |                |          |               |
|                                        |                        |           |        |                |                |          |               |
|                                        |                        |           |        |                |                |          |               |
|                                        |                        |           |        |                |                |          |               |
|                                        |                        |           |        |                |                |          |               |
| <                                      |                        | >         |        |                |                |          |               |
|                                        |                        |           |        |                |                |          |               |
| [ 🕨 Connection(F2) 🗊 Upload(F5) 📚 Disk | Tool(F6) 🛅 Info(F7)    | 🙆 Delete( | (F8) 🔁 | Refresh(F9)    | E Console(F10) | DOS(F11) | 🚧 Search(F12) |

## Configure the Ethernet settings of I-7188E

1. Run the Vx comm Utility and then searches the I-7188E.

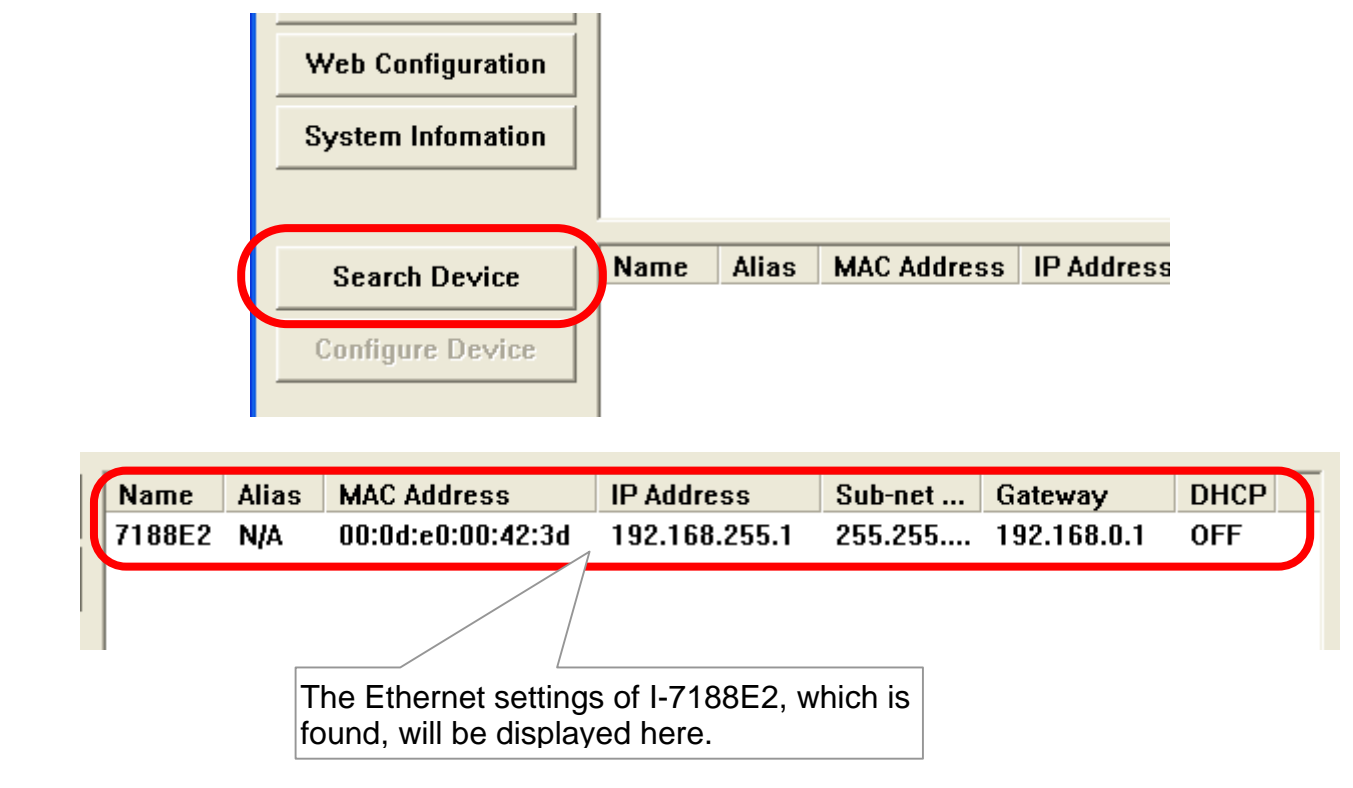

2. Double-click the I-7188E to configure the Ethernet settings.

|                                                     |                                                       |        |                | I-7188E   | Quick | Start |
|-----------------------------------------------------|-------------------------------------------------------|--------|----------------|-----------|-------|-------|
| Configure Device (U                                 | DP)                                                   |        |                | X         |       |       |
| Device Name :                                       | 7188E2                                                |        |                |           |       |       |
| IP Address :                                        | 192.168.255.1                                         | Alias: | N/A            | (7 Chars) |       |       |
| Sub-net Mask :                                      | 255.255.0.0                                           | MAC:   | 00:0d:e0:00:42 | 2:3d      |       |       |
| Gateway :                                           | 192.168.0.1                                           | DHCP:  | 0: OFF 💌       |           |       |       |
| Warning!!<br>Contact your Netw<br>correct configura | vork Administrator to get<br>tion before any changing |        | OK Ster        | Cancel    |       |       |

- Add an I-7188E server and configure the VxComm driver
- 1. Run the VxComm Utility. Type the IP address of the I-7188E server and click the **Add Server** button to add a new server.

| 7188E/8000E Intern<br>IP : 192.168.255.1                       | tep 1 potroller<br>Port : 10000                                                                                                    | Timeout (ms)          | 5000 | JAdd Serv | Step 2 |
|----------------------------------------------------------------|----------------------------------------------------------------------------------------------------|-----------------------|------|-----------|--------|
| Check Duplicated                                               |                                                                                                    | t to Server           |      |           |        |
| Ensure that the <b>Check</b><br><b>Server</b> options are both | <b>Duplicated IP</b> and the content of the content of t | and <b>Connect to</b> | D    |           |        |

2. Configure the virtual COM port(s) by double-clicking Port1, Port2, etc.

| VxComm Servers<br>                                                                                                    | PortCOMPort I/OReservedPort 1UnMapPort 2UnMap | Baudrat Step 1<br>Fixed<br>Dynamic<br>Dynamic |
|----------------------------------------------------------------------------------------------------|-----------------------------------------------|-----------------------------------------------|
| Port Configuration   Server: 7188E2 (192.168.255.1), Port 1   Port Mapping (PC) Port Setting (Device)   Select COM COM2   Re-assigi COM3   Skip baucra COM5   Virtual COM COM6   (Less con li COM7   COM10 COM11   COM12 0 | inges.<br>Step 3<br>K Cancel                  |                                               |

3. Click the **Re-start** button to re-start the driver.

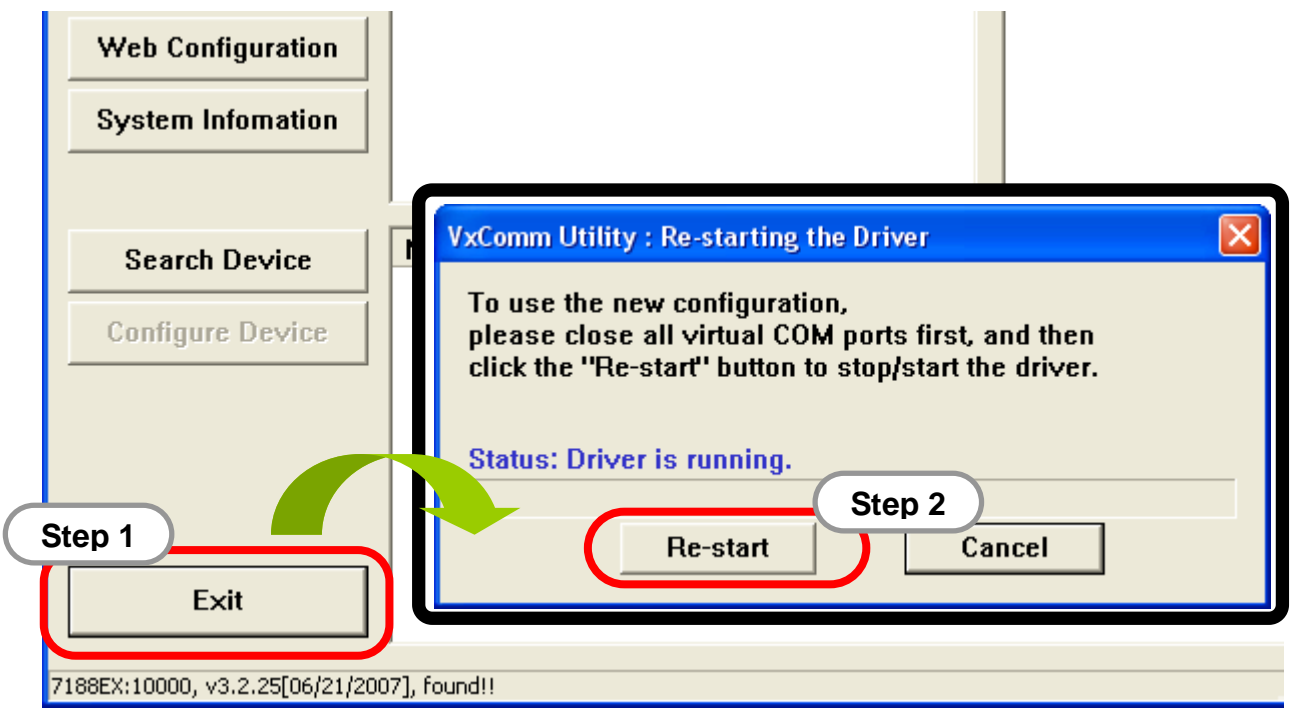

# Download VxComm firmware to the I-7188E

- 1. The VxComm firmware, vcomnnn.exe, can be obtained from the following location:
  - CD:\NAPDOS\7188E\TCP\VxComm\Server(7188e)\
  - http://ftp.icpdas.com/pub/cd/8000cd/napdos/7188e/tcp/vxcomm/server( 7188e)/
- 2. Run the MiniOS7 Utility and then search the I-7188E.

| 🚵 MiniOS7 Utility Verion 3.1.1 (build 🛛                                                     | 3.1.1.1)                                         |         |
|---------------------------------------------------------------------------------------------|--------------------------------------------------|---------|
| 🔯 File 🌓 Connection 🔻 🚸 Command 🛐                                                           | Configuration 📷 Tools 🧼 Help 🔻                   |         |
| New connection   F2     Look in:   Last Connection   Alt+F2     Step 1   sconnect   Ctrl+F2 | Lock in: Disk A                                  |         |
| bin Search F12                                                                              | 🖄 MiniOS7 Scan                                   |         |
| C FIRMWARE                                                                                  | Stopy Options Connect Clear IP setting Help Exit |         |
| icpdas                                                                                      | Type IP/Port Name                                | Alias 🔼 |
| 🛐 load232.dll 888                                                                           | UDP Poll 10.0.8.136 7188E_UDP                    |         |
| 😵 MiniOS7_Utility 1,025                                                                     | ▶ COM1 10.0.8.136 7188E_UDP                      |         |
| MiniOS7_Utility 2,094                                                                       |                                                  | ~       |
| 📴 MiniOS7_Utility 31                                                                        |                                                  | >       |
| 🔊 uart.dll 561                                                                              | Scan COM4                                        |         |
| 🖬 unins000 91                                                                               |                                                  |         |
| 15 <sup>4</sup> unins000 6621                                                               |                                                  |         |
|                                                                                             |                                                  |         |

- 3. Point to the module that you want to use in the search result, and then double-click to return to main window of MiniOS7 Utility.
- 4. Move the files from left hand window to right hand window using a drag-and-drop operation to download files to I-7188E.

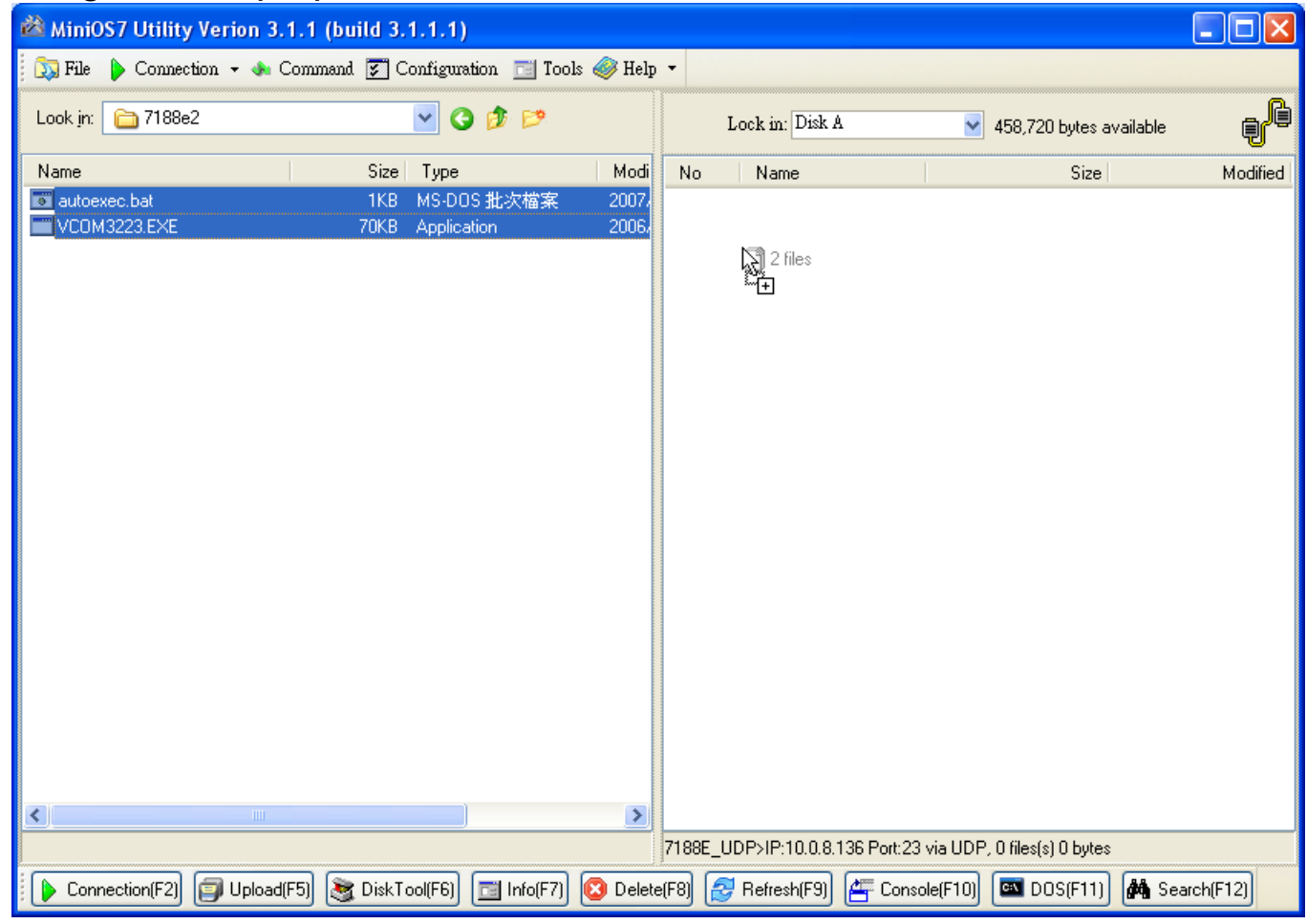

## Technical Support

1. ICP DAS Service E-mail Account: service@icpdas.com

2. ICP DAS Website: www.icpdas.com